# «Online test» желілік тестілеу кешені бойынша пайдаланушы нұсқаулығы

САЙТ АДРЕСІ: <u>HTTPS://ONLINE-TEST.KAZNU.KZ/</u> РӨЛДЕР: ТАЛАПКЕР, СТУДЕНТ

ӘЛ-ФАРАБИ АТЫНДАҒЫ ҚАЗАҚ ҰЛТТЫҚ УНИВЕРСИТЕТІ, АҚПАРАТТЫҚ ТЕХНОЛОГИЯЛАР ЖӘНЕ ИННОВАЦИЯЛЫҚ ДАМУ ИНСТИТУТЫ

# Мазмұны

| https://online-test.kaznu.kz/ сайтына талапкер ретінде қалай тіркелуге болады? | .2  |
|--------------------------------------------------------------------------------|-----|
| https://online-test.kaznu.kz/ сайтына студент ретінде қалай тіркелуге болады?  | .5  |
| Тестке және тестілеу ағынына қалай тіркелуге болады?                           | . 8 |
| Тестілеу үдерісін қалай бастау керек?                                          | .9  |
| Тестілеу нәтижелерін қалай көруге болады?                                      | 13  |
| Тесттің дұрыс жауаптарын қалай көруге болады? (тест аяқталғаннан кейін)        | 13  |
| "Univer" жүйесінде менің есептік жазбам бар, тестті қалай өтуге болады?        | 15  |

https://online-test.kaznu.kz/ сайтына талапкер ретінде қалай тіркелуге болады?

«Online test» желілік тестілеу кешеніне кіру үшін келесі сілтемеге өтіңіз: <u>https://online-test.kaznu.kz/</u>

| Жүйеге кіру                                                                        |
|------------------------------------------------------------------------------------|
| <b>Online Test</b>                                                                 |
| жүйесі                                                                             |
| admin                                                                              |
|                                                                                    |
| Кіру                                                                               |
| Абитуриент ретінде тіркелу<br>Студент ретінде тіркелу<br>Құпия сөзді ұмыттыңыз ба? |

Сурет 1 - Талапкерді тіркеу үшін сілтеме

- ↓ "Талапкер ретінде тіркелу" сілтемесін басыңыз
- ↓ Тіркеу сауалнамасының өрісін толтырыңыз:

| Логин             | e-mail            |
|-------------------|-------------------|
| Пароль            | Байланыс телефоны |
| Парольді растаңыз | Елі               |
| Teri              | Аймақ             |
| Аты               | Ауданы            |

| Әкесінің аты | Қала/Ауыл     |
|--------------|---------------|
| ЖСН          | Мектеп        |
| Туылға күні  | Сынып         |
|              | Аяқтаған жылы |

| Тіркелу                    |             |   |
|----------------------------|-------------|---|
| Логин =                    |             |   |
| Пароль *                   |             |   |
| Зарольді қайта енгізіңіз * |             |   |
| feri *                     |             |   |
| 4ты *                      |             |   |
| Экесінің аты               |             |   |
| KCH *                      |             |   |
| уған күні *                |             |   |
| -Mail *                    |             |   |
| (абарласу телефоны *       |             |   |
| ia *                       | Таңдалмаған | 1 |
| амақ                       | Таңдалмаған | 1 |
| Аудан/аймақ *              |             |   |

Сурет 2 - Талапкердің мәліметтерін тіркеуге арналған сауалнама - 1 бөлім

| Қала/ауыл *                                |         |        |
|--------------------------------------------|---------|--------|
| Мектеп *                                   |         |        |
|                                            |         | .:     |
| Сыныбы *                                   | 10      | $\sim$ |
| Бітіру жылы *                              | 2020    | ~      |
| LK4 EX                                     |         |        |
| * - Міндетті түрде<br>толтырылатын өрістер | Тіркелу |        |

Сурет 3 - Талапкерді тіркеуге арналған сауалнама - 2 бөлім

https://online-test.kaznu.kz/ сайтына студент ретінде қалай тіркелуге болады?

«Online test» желілік тестілеу кешеніне кіру үшін келесі сілтемеге өтіңіз: <u>https://online-test.kaznu.kz/</u>

| Жүйеге кіру                                                                               |
|-------------------------------------------------------------------------------------------|
| <b>Online Test</b>                                                                        |
| жүйесі                                                                                    |
| 🛓 admin                                                                                   |
| 🔒 Пароль                                                                                  |
| Кіру                                                                                      |
| Абитуриент ретінде тіркелу<br><u>Студент ретінде тіркелу</u><br>Құпия сөзді ұмыттыңыз ба? |

Сурет 4 - Студентті тіркеу үшін сілтеме

"Студент ретінде тіркелу" сілтемесін басыңыз

Тіркеу сауалнамасының өрісін толтырыңыз:

| Логин | e-mail |
|-------|--------|
|       |        |

| Пароль            | Байланыс телефоны |
|-------------------|-------------------|
| Парольді растаңыз | Елі               |
| Teri              | Аймақ             |
| Аты               | Ауданы            |
| Әкесінің          | Қала/Ауылы        |
| жсн               | Университеті      |
| Туған күні        | Курсы             |

| 🚭 Тест базасы              | والمتعجمة المحصرات فالصاحد |   |
|----------------------------|----------------------------|---|
| Студентті тіркеу           |                            |   |
| Aorien *                   |                            |   |
| Пароль *                   |                            |   |
| Парольді қайта ентізіңіз * |                            |   |
| Teri *                     |                            |   |
| Аты т                      |                            |   |
| Oxecinin and *             |                            |   |
| En *                       | Тандалмаган                | * |
| Аймақ                      | Тандалмаган                |   |
| Kana/ayuin *               |                            |   |
|                            |                            |   |
| Университет *              |                            |   |
|                            |                            |   |
| Kypc *                     | 3                          | R |
| E-Mail *                   |                            | 1 |

Сурет 5 - Студентті тіркеуге арналған сауалнама-Бөлім 1

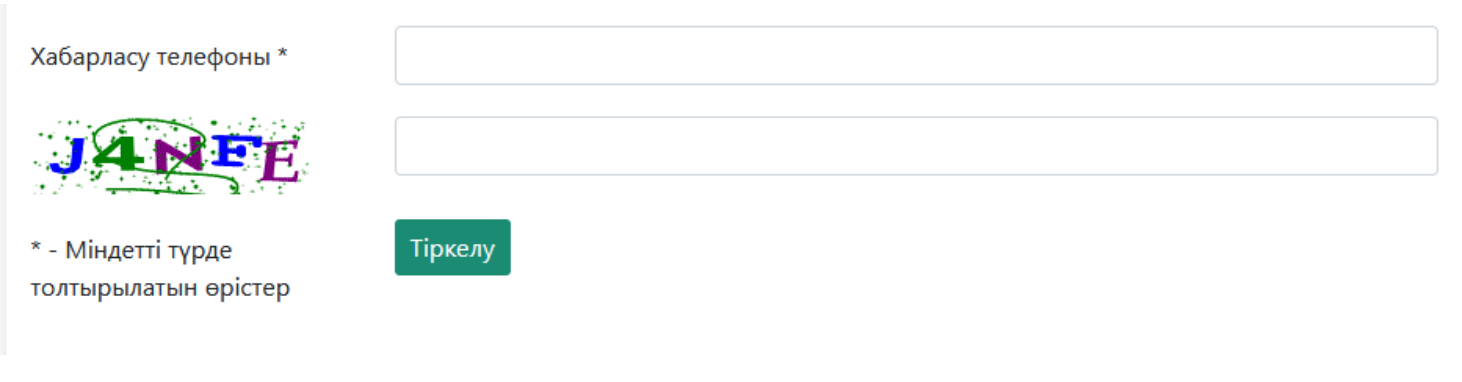

Сурет 6 - Студентті тіркеу үшін сауалнама-Бөлім 2

#### Тестке және тестілеу ағынына қалай тіркелуге болады?

Тестке тіркелу <u>https://online-test.kaznu.kz/Home/MainPage</u> сайтында 2 кезеңнен тұрады:

1. Кезең. Тестке тіркелу

2. Кезең. Тестілеу ағынына тіркелі

#### Тестке тіркелу және тестілеу ағыны үшін:

- ↓ "Тестілеу тізімі" сілтемесіне басыңыз (7-сурет)
- 🗼 Қажетті тестті таңдаңыз
- ↓ "Тіркелу" сілтемесіне басыңыз (7-сурет)
- ↓ Содан кейін тестілеу ағынына тіркеу терезесі ашылады (8-сурет)
- ↓ Осы терезеде, тестілеу ағынын таңдаңыз және "Тіркелу" сілтемесін басыңыз
- ↓ Студентті тіркеу үшін сауалнама-Бөлім 2

## 🜏 Тест базасы

Нәтижелері Тестілеу тізімі Шығу Sarsen Botagoz Jasula

#### Тестілеу тізімі

| Тесттің аты                                          | Басталу күні мен уақыты | Аяқталу күні мен уақыты |         |  |
|------------------------------------------------------|-------------------------|-------------------------|---------|--|
| Журналистика мамандығы бойынша пәндік олимпиада 2016 | 11.11.2019 10:00:00     | 11.12.2019 10:00:00     | Тіркелу |  |
| Jamilya test2019_student                             | 11.11.2019 10:00:00     | 11.12.2019 10:00:00     | Тіркелу |  |
| ТестБота                                             | 11.11.2019 10:00:00     | 11.12.2019 10:00:00     | Тіркелу |  |

## Сурет 7 – Тестке тіркелу

| 身 Тест базао                                           | СЫ                         | Hə                         | тижелері Те | естілеу тізімі Шығ                 | y Sarsen Botagoz Jasul | an      |
|--------------------------------------------------------|----------------------------|----------------------------|-------------|------------------------------------|------------------------|---------|
| естілеу түрі / Тестілеу ағынына тіркелу                |                            |                            |             |                                    |                        |         |
| Тесттің аты: ТестБота<br>Әрекеттер саны: Шектеулер жоқ |                            |                            |             |                                    |                        |         |
| Тестілеу<br>ағыны                                      | Басталу күні мен<br>уақыты | Аяқталу күні мен<br>уақыты | Аймақтар    | Сабақтар                           | Қол<br>жетімділік      |         |
| ТестБота                                               | 11.11.2019 10:00:00        | 11.12.2019 10:00:00        | Қазақстан   | Шетел тілдерін<br>оқытудың әдістен | иесі Қол жетімді       | Тіркелу |

Сурет 8 – Тестілеу ағынына тіркелу

#### **Тестілеу үдерісін қалай бастау керек?** Тестті бастау үшін:

↓ Сайттың негізгі бетіне өтіңіз. (Сурет 9)

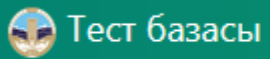

# Нәтижелері Тестілеу тізімі Шығу Sarsen Botagoz Jasulan

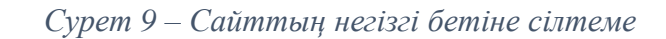

- ↓ Тест атауын және тестілеу тілін таңдаңыз (10-сурет)
- ↓ "Тестті бастау" батырмасын басыңыз
- ↓ Содан кейін, сұрақтар терезесі ашылады
- ↓ Тестілеуден өткеннен кейін "Аяқтау" батырмасын басыңыз
- ↓ Сізге тесттің нәтижелері бар Хаттама ашылады (12-сурет)

|                            | насын                           |                                                                                                    | Hai                        | нькелері Тес | niary tisiwi | Wary Samen Bo | tagoz Jasulan                |
|----------------------------|---------------------------------|----------------------------------------------------------------------------------------------------|----------------------------|--------------|--------------|---------------|------------------------------|
| Тестті та                  | ндау                            |                                                                                                    |                            |              |              |               |                              |
| Гестті таңа                | аңыз                            | Tectfiota                                                                                                    |                            |              |              |               |                              |
| Тестілеу тілі Қазақ        |                                 |                                                                                                    |                            |              |              |               |                              |
| андау ләні Таңдалмаған     |                                 |                                                                                                    |                            |              |              |               |                              |
|                            |                                 | and the second second se |                            |              |              |               |                              |
| Тіркелге                   | н тестілер                      | тізімі                                                                                                    |                            |              |              |               |                              |
| Тіркелге<br>Тесттің<br>аты | н тестілер<br>Тестілеу<br>ағыны | тізімі<br>Басталу күні<br>мен уақыты                                                                                                    | Алқталу күні<br>мен уақыты | Узақтық      | Аймақтар     | Сабақтар      | Тест<br>басталғанға<br>дейін |

Сурет 10 – Тестті қалай бастау керек?

| Te             | ст ба                                 | вас | ы     |        |       |            |    |      |        |                         |        |    |    |    |                                |    |    |    |    |    |    | lasu | lan Bo | tagoz Sa |
|----------------|---------------------------------------|-----|-------|--------|-------|------------|----|------|--------|-------------------------|--------|----|----|----|--------------------------------|----|----|----|----|----|----|------|--------|----------|
|                | Журналистика негіздері Тележурналисти |     |       |        |       |            |    |      | истика | са Шетел журналистикасы |        |    |    |    | Қазақ журналистикасының тарихы |    |    |    |    |    |    |      |        |          |
| Тестілеу тілі: |                                       |     |       |        |       | Қазақ тілі |    |      |        |                         |        |    |    |    |                                |    |    |    |    |    |    |      |        |          |
| Қa             | лған                                  | уақ | ыт    |        |       |            |    | 119; | 19:49  |                         |        |    |    |    |                                |    |    |    |    |    |    |      |        |          |
| 101            | ңдал                                  | Fan | caoa  | ¢      |       |            |    | жур  | налис  | тика н                  | епадер | 21 |    |    |                                |    |    |    |    |    |    |      |        |          |
|                |                                       |     |       |        |       |            |    |      |        |                         |        | 3  | 1  | 0  |                                |    |    |    |    |    |    |      |        |          |
| 1              | 2                                     | 3   | 4     | 5      | 6     | 7          | В  | 9    | 10     | 11                      | 12     | 13 | 14 | 15 | 16                             | 17 | 18 | 19 | 20 | 21 | 22 | 23   | 24     | 25       |
|                | 1. н                                  | 000 | фер   | a vғ   | ымь   | a:         |    |      |        | I                       | -      | -  | 1  |    |                                |    |    |    | 1  | 1  |    |      |        |          |
| 0              | A                                     | Ax  | сыл-о | ñ, cai | на ал | емі        |    |      |        |                         |        |    |    |    |                                |    |    |    |    |    |    |      |        |          |
| 4              | Э В.                                  | ſe  | ометр | рияль  | ық фи | кура       | i. |      |        |                         |        |    |    |    |                                |    |    |    |    |    |    |      |        |          |
| 0              | C.                                    | Ac  | пан к | еңіст  | îtî   |            |    |      |        |                         |        |    |    |    |                                |    |    |    |    |    |    |      |        |          |

- О р. Эфирдің қамту ауқымы
- О Е. БАҚ-тың таралу кеңістігі

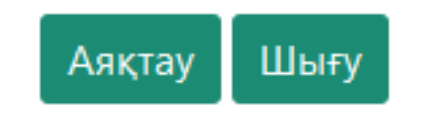

Сурет 11 – Сұрақтар терезесі

| Тест базасы                              |          |                  |             |                                                   |          |          |         |            | Натнже/  | nepi Te    | стілеу ті  | sinei Ware | ry Sar    | sen Bota | igoz Jasuli |  |  |
|------------------------------------------|----------|------------------|-------------|---------------------------------------------------|----------|----------|---------|------------|----------|------------|------------|------------|-----------|----------|-------------|--|--|
| пер / Журналистика м                     | амандынь | бойыни           | иа пан,     | дік олим                                          | пиада 20 | 16 / Tec | ттің на | пижесі тур | залы хат | тама       |            |            |           |          |             |  |  |
| NP:                                      |          | 349              | 48          |                                                   |          |          | Те      | стілеу тіл | ni:      |            | Қазақ тілі |            |           |          |             |  |  |
| Аты-жені:                                |          | Sar              | sen Bo      | tagoz Ja                                          | sulan    |          | Ба      | сталған    | уақыты   | <b>1</b> 0 | 1          | 1.11.2019  | 9 10:51   | 39       |             |  |  |
| Тесттің аты: Журна<br>бойын<br>2016      |          |                  |             | напистика мамандығы<br>ынша пендік опимпиада<br>3 |          |          |         | кен уақы   | пты:     |            | 1          | 1.11.2019  | 9 10:55 3 | 22       |             |  |  |
| Тесттен алған бал                        | 5        |                  |             |                                                   |          |          |         |            |          |            |            |            |           |          |             |  |  |
| Сабақтың аты:                            |          | Жу               | рналис      | тика нег                                          | іздері   |          |         |            |          |            |            |            |           |          |             |  |  |
| Сұрақтар саны:                           |          | 25               | ar.         |                                                   |          |          |         |            |          |            |            |            |           |          |             |  |  |
| Балл:                                    |          | 5/               | 25          |                                                   |          |          |         |            |          |            |            |            |           |          |             |  |  |
| Сұрақтың немірі                          | 1        | 2                | 3           | 4                                                 | 5        | 6        | 7       | 8          | 9        | 10         | 11         | 12         | 13        | 14       | 15          |  |  |
| Сіздің жауабыңыз                         | E        | В                | В           | D                                                 | D        | E        | С       | В          | A        | С          | C          | D          | D         | E        | C           |  |  |
| Балл                                     | 0/1      | 0/1              | 1/1         | 0/1                                               | 0/1      | 1/1      | 0/1     | 0/1        | 0/1      | 0/1        | 1/1        | 0/1        | 1/1       | 0/1      | 0/1         |  |  |
| Сұрақтың немірі                          |          | 16               |             | 17                                                | 18       | 1        | 19      | 20         | 21       |            | 22         | 23         | 2         | 4        | 25          |  |  |
| Сіздің жауабыңыз                         |          | C                | 1           | C                                                 | 8        | D        |         | E          | C        | 1          | D.         | С          | в         |          | В           |  |  |
| Балл                                     |          | 0/1              |             | 0/1                                               | 0/1      | 0        | //1     | 0/1        | 0/1      |            | 0/1        | 1/1        | 0         | 1        | 0/1         |  |  |
| Сабақтың аты:<br>Сұрақтар саны:<br>Балл: |          | Ten<br>25<br>073 | ежурн<br>25 | алистика                                          |          |          |         |            |          |            |            |            |           |          |             |  |  |
| Сұрақтың немірі                          | 1        | 2                | 3           | 4                                                 | 5        | 6        | 7       | 8          | 9        | 10         | 11         | 12         | 13        | 14       | 15          |  |  |
| Сіздің жауабыңыз                         |          |                  |             |                                                   |          |          |         |            |          |            |            |            |           |          |             |  |  |
| Балл                                     |          |                  |             |                                                   |          |          |         |            |          | -          |            |            |           |          |             |  |  |

Сурет 12 – Тесттің нәтижесімен Хаттама

#### Тестілеу нәтижелерін қалай көруге болады?

Тест нәтижесін көру үшін:

- ↓ «Нәтижелер» сілтемесін басыңыз
- ↓ Кесте ашылады:

| Тесттің аты       | Аяқталатын уақыты | Балл мөлшері |
|-------------------|-------------------|--------------|
| Басталатын уақыты | Статусы/Мәртебесі |              |

#### 夣 Тест базасы

Нәтижелері Тестілеу тізімі Шығу Sarsen Botagoz Jasulan

#### Нәтижелері

Көрсетілген 1 - 2 / 2, 1

| Nº | Тесттің аты                                          | Басталған уақыты | Біткен уақыты    | статус | Жинаған балы |
|----|------------------------------------------------------|------------------|------------------|--------|--------------|
| 1  | Журналистика мамандығы бойынша пәндік олимпиада 2016 | 11.11.2019 10:51 | 11.11.2019 10:55 | біткен | 5            |
|    |                                                      |                  |                  | 1      |              |

#### ↓ Тесттің атауын басыңыз

↓ Тестілеу нәтижелерінің хаттамасы ашылады (12-сурет)

# Тесттің дұрыс жауаптарын қалай көруге болады? (тест аяқталғаннан кейін)

Дұрыс жауаптарын қарау үшін:

- ↓ "Нәтижелер" сілтемені басыңыз
- ↓ Тесттің атын басыңыз

Тестілеу нәтижелерінің хаттамасы ашылады (12-сурет)

 $\downarrow$ 

↓ Беттің соңында "Көру" батырмасы орналасқан, сол арқылы Сіз тесттің дұрыс жауаптарымен таныса аласыз.

| Сабақтың аты:    | Қазақ журналистикасының тарихы |     |    |    |    |   |   |    |    |    |    |    |    |    |    |
|------------------|--------------------------------|-----|----|----|----|---|---|----|----|----|----|----|----|----|----|
| Сұрақтар саны:   |                                | 25  |    |    |    |   |   |    |    |    |    |    |    |    |    |
| Балл:            |                                | 0 / | 25 |    |    |   |   |    |    |    |    |    |    |    |    |
| Сұрақтың нөмірі  | 1                              | 2   | 3  | 4  | 5  | 6 | 7 | 8  | 9  | 10 | 11 | 12 | 13 | 14 | 15 |
| Сіздің жауабыңыз |                                |     |    |    |    |   |   |    |    |    |    |    |    |    |    |
| Балл             |                                |     |    |    |    |   |   |    |    |    |    |    |    |    |    |
| Сұрақтың нөмірі  |                                | 16  |    | 17 | 18 | 1 | 9 | 20 | 21 |    | 22 | 23 | 24 | 4  | 25 |
| Сіздің жауабыңыз |                                |     |    |    |    |   |   |    |    |    |    |    |    |    |    |
| Балл             |                                |     |    |    |    |   |   |    |    |    |    |    |    |    |    |

Көру

Сурет 13 - Дұрыс жауаптарды көруге арналған батырма

## 😔 Тест базасы

Нәтижелері Тестілеу тізімі Шығу Sarsen Botagoz Jasulan

#### Сынақ жауаптарын қарау

| ФИО:              | Jasulan Botagoz Sarsen                               |
|-------------------|------------------------------------------------------|
| Вид теста:        | Журналистика мамандығы бойынша пәндік олимпиада 2016 |
| Басталған уақыты: | 11.11.2019 10:51:39                                  |
| Біткен уақыты:    | 11.11.2019 10:55:22                                  |
| Жинаған балы:     | 5                                                    |

#### Журналистика негіздері

| Сұра    | қ 1.                     |
|---------|--------------------------|
| Балл: О | l.                       |
| Ноосфе  | ра ұғымы:                |
| Α.      | Ақыл-ой, сана әлемі      |
| в.      | Геометриялық фигура      |
| с.      | Аспан кеңістігі          |
| D.      | Эфирдің қамту ауқымы     |
| Е.      | БАҚ-тың таралу кеңістігі |
| Пайдал  | панушы жауабы: <b>Е</b>  |
| Дұрыс   | жауап: А                 |

Сурет 14 – Тестілеудің дұрыс жауаптарын қарау терезесі

#### "Univer" жүйесінде менің есептік жазбам бар, тестті қалай өтуге болады?

- ↓ "Univer" жүйесіне кіруге мүмкіндігі бар Студенттер үшін "ВОУД" сілтемесі бойынша өту қажет (15-сурет)
- ↓ Тестті таңдау терезесі ашылады. Онда "Тест", "Тестілеу тілі" және "Таңдалатын пән" таңдау керек (16-сурет)

| <ul> <li>Тіркелу: Күзгі семестр(2019-2020)</li> <li>Тіркелу: Көктемгі семестр(2019-2020)</li> <li>Студенттерге сауалнама жүргізу (0)</li> <li>Жеке мәліметтерді редакциялау</li> <li>Тәжірибе</li> </ul> | <ul> <li>Академиялық күнтізбе<br/>Кесте (Емтихандар кестесі)</li> <li>Midterm кестесі</li> <li>Оқу жоспары</li> <li>Аттестация</li> <li>Қатысу және үлгерім журналы</li> </ul> | <ul> <li>Эдвайзердің файлдары</li> <li>Жеке оқу жоспары</li> <li>Транскрипт (Сынақ кітапшасы)</li> <li>Студент анкетасы</li> <li>Рейтинг</li> </ul> | <ul> <li>Тестілеу түрі</li> <li>ВОУД</li> <li>қарыз</li> <li>Пересдача</li> <li>ПОӘК</li> <li>Менің эдвайзерім</li> <li>Дистанционные курсы</li> </ul> |
|----------------------------------------------------------------------------------------------------|----------------------------------------------------------------------------------------------------|----------------------------------------------------------------------------------------------------|----------------------------------------------------------------------------------------------------|
| Студент                                                                                                    | Оқу үдерісі                                                                                                    | Құжаттар                                                                                                    | Әртүрлі                                                                                                    |

*Сурет 15 - "Univer" жүйесіндегі студенттің есептік жазбасы – "ВОУД" сілтемесі, Тестілеу дәрежесі ашық пәндер тізімі* 

| Тестті таңдау               |                |   |
|-----------------------------|----------------|---|
| Тестті таңдаңыз             | ОЖСБ 2019_жаңа | ~ |
| Тестілеу <mark>т</mark> ілі | Қазақ          | ~ |
| Тандау пәні                 | Таңдалмаған    | ~ |
|                             | Тестті бастау  |   |

Сурет 16 – Тестті таңдау терезесі